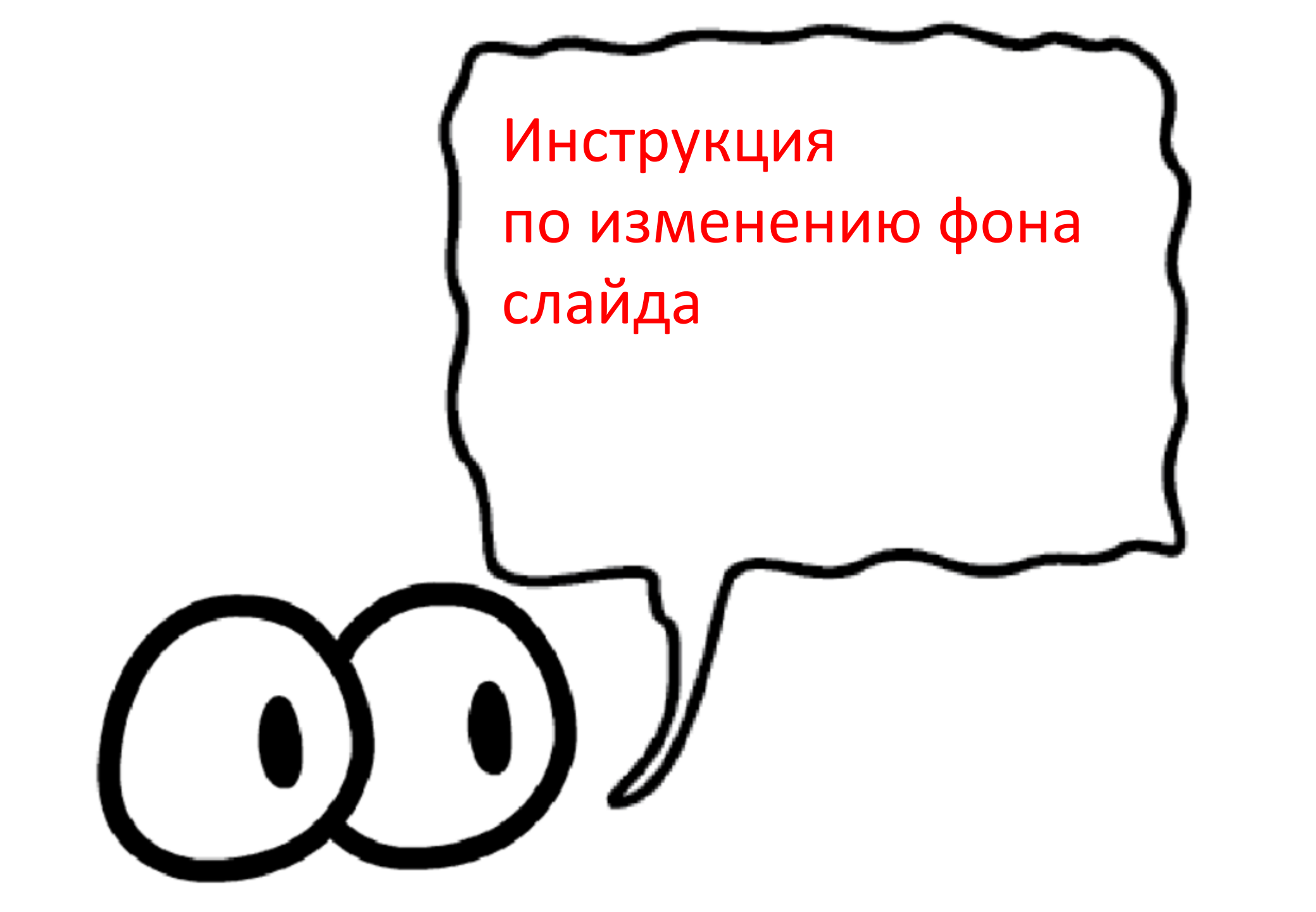

В презентации на ленте инструментов открываем закладку Дизайн. Затем выбираем кнопку Формат фона.

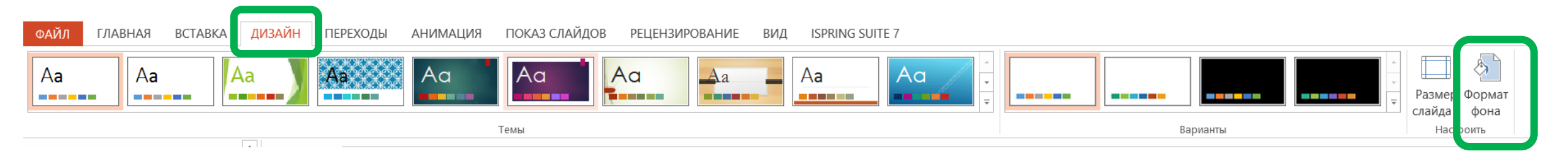

Установите слайд, на котором хотим изменить фон. Справа открыта панель инструментов Формат фона

На панели инструментов выберите способ заливки.

Если фоном необходимо вставить рисунок, тогда выберите в способах заливки Рисунок или текстура.

- Под списком способов заливки выберите кнопку откуда вставить рисунок.
- Установите степень прозрачности (обязательно).
- Все изменения произойдут автоматически, пока вы не нажмете кнопку внизу Применить ко всем или Восстановить фон.

| <br>• ЗА ЛИВКА              |                       |                |      |
|-----------------------------|-----------------------|----------------|------|
|                             | a 20 840K2            |                |      |
| О <u>С</u> плошна           | ная заливка           |                |      |
| <u> Рисунок</u>             | или текстура          |                |      |
| <u>У</u> зорная             | заливка               |                |      |
| Скр <u>ы</u> ть ф           | оновые рисунки        |                |      |
| Добавить р                  | оисунок из источника  |                |      |
| <u>Ф</u> айл                | <u>Б</u> уфер обмена  | <u>В</u> Интер | нете |
| Текстура                    |                       |                | •    |
| <u>П</u> розрачно           | ость                  | 53%            | ÷    |
| преоор                      | азовать рисунок в тек | стуру          |      |
| <u>С</u> лева со смещением  |                       | -25%           | ÷    |
| <u>С</u> права со смещением |                       | -25%           | ÷    |
| <u>С</u> верху со смещением |                       | 0%             | ÷    |
| <u>С</u> низу со смещением  |                       | 0%             | ÷    |
| П <u>о</u> верн             | уть вместе с фигурой  |                |      |
|                             |                       |                |      |
|                             |                       |                |      |
|                             |                       |                |      |